## <u>Create A New Account with Energy Star Portfolio Manager</u>

1. To begin this process, you will need to select 'Create a New Account' on the <u>Energy Star</u> <u>Portfolio Manager</u> website.

| ENERGY STAR®<br>PortfolioManager®                                                                                                    | Help<br>Language: <u>English   Français</u>                                                                                                    |
|----------------------------------------------------------------------------------------------------|----------------------------------------------------------------------------------------------------|
| Welcome to Portfolio Manager         Helping you track and improve energy efficiency across your entire portfolio of properties.         Username:       *         Password:       *         Iforgot my password,<br>Iforgot my username.       Sign In                                                     | <ul> <li>ENERGY STAR<br/>Buildings Homepage</li> <li>Take a Training</li> <li>Take a Training</li> <li>Learn More About<br/>Portfolio Manager</li> <li>These links provide more information from<br/>ENERGY STAR and are not available in French.</li> </ul> |
| You are accessing a U.S. Government information system. System usage may be monitored, recorded, and subject to audit. Un criminal and civil penalties. Use of the system indicates consent to monitoring and recording.  Follow Us R T Imm Transformation System Contact Us Privacy Policy Browser Require | nauthorized use of the system is prohibited and subject to                                                                                                    |

- 2. Enter in all pertinent information to create your account.
  - a. When filling out the 'About Yourself' section, please note the 'Reporting Units' must have the 'Conventional EPA Units' option selected.

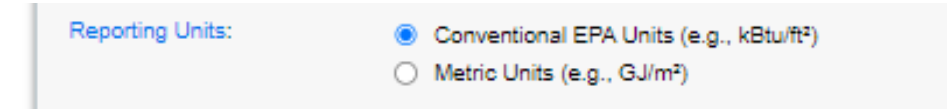

b. In the 'Do you want your Account Name (and username) to be searchable by other Portfolio Manager users?', please ensure that 'Yes' is selected. This allows you to connect with Holy Cross Energy and receive your data.

| Do you want your Account Name (and username) to be searchable by<br>other Portfolio Manager users?                                                                                                    |               |  |  |  |  |  |
|----------------------------------------------------------------------------------------------------|---------------|--|--|--|--|--|
| Do you want your<br>username to be<br>searchable by other<br>Portfolio Manager<br>users? You must select<br>"Yes" if you want to<br>connect with other<br>users to allow automatic<br>upload of utility data or<br>to share properties. | ● Yes<br>○ No |  |  |  |  |  |

c. Once all required information has been entered, select the 'Create My Account' button at the bottom of the screen.

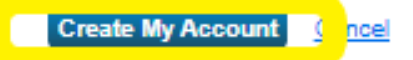

3. After selecting 'Create My Account', an email will be automatically sent out as a verification. Please select the hyperlink from that email as shown below.

| Dear Nova Star,                                                                                                    |
|----------------------------------------------------------------------------------------------------|
| You're almost there The final step in creating your Portfolio Manager account is to click or this link to verify your email address, then log into Portfolio Manager. <b>This link will be available for 24 hours.</b> If you don't click on this link within 24 hours, you'll need to repeat the process of creating a new account. |
| Your username is: NovaStar                                                                                                    |
| ENERGY STAR Commercial and Industrial Program                                                                                                    |
|                                                                                                    |

4. Once your email has been verified, please log into your account to view your portfolio.

## Adding a Property to your Portfolio

1. Starting with the 'My Portfolio' tab, you will select 'Add a Property'.

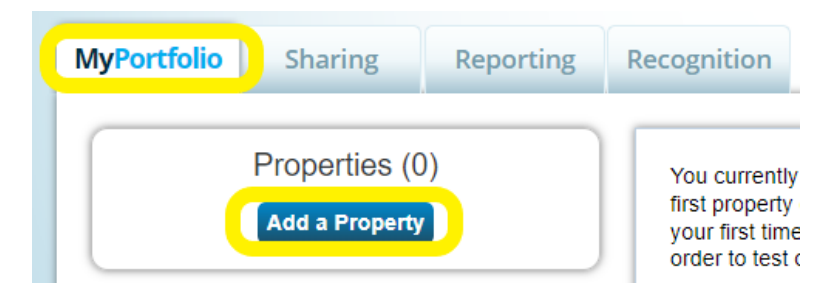

2. On the 'Set up a property' page, please select the appropriate answers for each of the three questions. After your selections are made, select 'Get Started' at the bottom of the screen.

#### Set up a Property: Let's Get Started!

Properties come in all shapes and sizes, from a leased space in a large office building, to a K-12 school with a pool, to a large buildings. Since there are so many choices, Portfolio Manager can walk you through getting your property up and running. V start monitoring your energy usage and pursue recognition!

| -ACME-                     | Your Property Type                                                                                                    |
|----------------------------|----------------------------------------------------------------------------------------------------|
| ВА <mark>NК</mark><br>ВVИК | We'll get into the details later. For now, overall, what main purpose does your property serve?           Select a property type           Learn more about Property Types.                                                                                                    |
| 2                          | Your Property's Buildings How many physical buildings do you consider part of your property?  None: My property is part of a building (e.g., a Tenant Space) One: My property is a single building More than One: My property includes multiple buildings ( <u>Campus Guidance</u> ) How many?                                                                                                    |
| $\mathbf{\lambda}$         | Your Property's Construction Status<br>Is your property already built or are you entering this property as a construction project that has not<br>yet been completed?                                                                                                    |
|                            | <ul> <li>Existing: My property is built, occupied and/or being used. I will be using Portfolio Manager to track energy/water consumption and, perhaps, pursue recognition.</li> <li>Design Project: My property is in the conceptual design phase (pre-construction); I will be using Portfolio Manager to evaluate the energy efficiency of the design project.</li> <li>Test Property: This is not a real property. I am entering it to test features, or for other purposes such as training.</li> </ul> |
|                            | Get Started!                                                                                                    |

3. Enter the Basic Property Information as seen below. Any field that is marked with a \* is a required field and must be completed.

| About Your Proper             | rty                                                                                                    |
|-------------------------------|----------------------------------------------------------------------------------------------------|
| Name:                         | *                                                                                                    |
| Country:                      | * Select 🗸                                                                                                    |
| Street Address:               | *                                                                                                    |
|                               |                                                                                                    |
| City/Municipality:            | *                                                                                                    |
| County:                       |                                                                                                    |
| State/Province:               | * Select V                                                                                                    |
| Postal Code:                  | *                                                                                                    |
| Year Built:                   | *                                                                                                    |
| Gross Floor Area:             | Sq. Ft. V D Temporary Value                                                                                                    |
|                               | Gross Floor Area (GFA) is the total property floor area, measured from the principal exterior<br>surfaces of the building(s). Do not include parking. <u>Details on what to include</u> .            |
| Irrigated Area:               | Sq. Ft. V                                                                                                    |
| Occupancy:                    | * Select V %                                                                                                    |
| Property Photo<br>(optional): | Choose File No file chosen<br>Select an image file on your computer with the format type of .jpg, .jpeg, .png or .gif; photos will be<br>resized to fit a space of 2.78 inches wide x 2 inches tall. |

a. If you have been provided a Standard ID from the state of Colorado, please enter it in the section shown below. This can remain blank and entered at a later time if you do not currently have your ID available. Once you have completed the page, select 'Continue'.

| tandard IDs are typically used in data collection, including by most state and local governments with<br>enchmarking laws. If your property is covered by a benchmarking law, you probably need to fill this in. See this<br>AQ if you need help finding your Standard ID.<br>tandard ID(s):<br>UD: Add Another<br>00 any of these apply?<br>My property's energy consumption includes parking areas<br>My property has a Data Center that requires a constant power load of 75 kW or more<br>My property has one or more retail stores (that are eligible for a Retail score)<br>My property has one or more restaurants/cafeterias | standard ID:                                    | 3                                                                                                    |
|----------------------------------------------------------------------------------------------------|-------------------------------------------------|----------------------------------------------------------------------------------------------------|
| <pre>tandard ID(s):     ID:</pre>                                                                                                    | Standard IDs are<br>enchmarking lav             | typically used in data collection, including by most state and local governments with<br>rs. If your property is covered by a benchmarking law, you probably need to fill this in. See <u>this</u><br>help finding your Standard ID. |
| Oo any of these apply?  My property's energy consumption includes parking areas My property has a Data Center that requires a constant power load of 75 kW or more My property has one or more retail stores (that are eligible for a Retail score) My property has one or more restaurants/cafeterias                                                                                                    | andard ID(s):                                   |                                                                                                    |
| <ul> <li>Oo any of these apply?</li> <li>My property's energy consumption includes parking areas</li> <li>My property has a Data Center that requires a constant power load of 75 kW or more</li> <li>My property has one or more retail stores (that are eligible for a Retail score)</li> <li>My property has one or more restaurants/cafeterias</li> </ul>                                                                                                    |                                                 | ID:<br>+ <u>Add Another</u>                                                                                                    |
| My property's energy consumption includes parking areas My property has a Data Center that requires a constant power load of 75 kW or more My property has one or more retail stores ( <u>that are eligible for a Retail score</u> ) My property has one or more restaurants/cafeterias                                                                                                    | Do any of the                                   | ese apply?                                                                                                    |
| My property has a Data Center that requires a constant power load of 75 kW or more My property has one or more retail stores ( <u>that are eligible for a Retail score</u> ) My property has one or more restaurants/cafeterias                                                                                                    | My property                                     | s energy consumption includes parking areas                                                                                                    |
| My property has one or more restaurants/cafeterias My property has one or more restaurants/cafeterias                                                                                                    |                                                 | has a Data Center that requires a constant power load of 75 kW or more                                                                                                    |
|                                                                                                    | My property My property                         | has one of more retail stores (that are eligible for a Retail score)                                                                                                    |
|                                                                                                    | My property My property My property My property | has one or more restaurants/cafeterias                                                                                                    |

4. Enter in your property details for 'How is it used?' After you have completed the requested information, please select 'Add Property'.

| <b>V</b> Building Use / Edit Name                                                                                                    |                                                                                                    |                      |                    |  |  |  |  |  |
|----------------------------------------------------------------------------------------------------|----------------------------------------------------------------------------------------------------|----------------------|--------------------|--|--|--|--|--|
| Office refers to buildings used to conduct commercial or governmental business activities. This includes administrative and professional offices.                                                                                                    |                                                                                                    |                      |                    |  |  |  |  |  |
| Gross Floor Area (GFA) should include all space within the building(s) including offices, conference rooms and auditoriums, break rooms, restrooms, kitchens, lobbies, fitness areas, basements, storage areas, stairways, and elevator shafts.                                                                                                    |                                                                                                    |                      |                    |  |  |  |  |  |
| If you have restaurants, retail, or services (dry cleaners) within the Office, you should most likely include this square footage and energy in the Office Property<br>Use. There are 4 exceptions to this rule when you should create a separate Property Use:                                                                                                    |                                                                                                    |                      |                    |  |  |  |  |  |
| <ul> <li>If it is a Property Use Type that can get an ENERGY</li> <li>If it accounts for more than 25% of the property's GF.</li> <li>If it is a vacant/unoccupied Office</li> <li>If the Hours of Operation differ by more than 10 hour</li> </ul>                                                                                                    | STAR Score (note: Retail can only get a score if it is greater tha<br>A<br>s from the main Property Use | n 5,000 square feet) |                    |  |  |  |  |  |
| More on this rule.                                                                                                    |                                                                                                    |                      |                    |  |  |  |  |  |
| Property Use Detail                                                                                                    | Value                                                                                                   | Current As Of        | Temporary<br>Value |  |  |  |  |  |
| 🚖 Gross Floor Area                                                                                                    | * 50,000 Sq. Ft. 🗸                                                                                      | 1/1/1982             | 0                  |  |  |  |  |  |
| 🚖 Weekly Operating Hours                                                                                                    | 50 Use a default                                                                                        | 1/1/1982             |                    |  |  |  |  |  |
| The second second secon | 5 Use a default                                                                                         | 1/1/1982             |                    |  |  |  |  |  |
| The second second secon | 5 Use a default                                                                                         | 1/1/1982             |                    |  |  |  |  |  |
| Percent That Can Be Heated                                                                                                    | 50 % or more 🗸 🗌 Use a default                                                                          | 1/1/1982             |                    |  |  |  |  |  |
| 🚖 Percent That Can Be Cooled                                                                                                    | 50 % or more 🗸 🗌 Use a default                                                                          | 1/1/1982             |                    |  |  |  |  |  |
| This Use Detail is used to calculate the 1-100 ENERGY STAR Score.                                                                                                    |                                                                                                    |                      |                    |  |  |  |  |  |

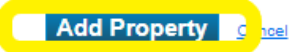

a. Once you have successfully created your property, you will see the confirmation notice as shown below.

Congratulations! You have successfully created your property.

Next, you can:

• Add energy use information, so that you can see your energy performance metrics.

# Adding a Meter to the Property

Important Note: If your property has multiple Holy Cross Energy active meters/accounts (for example: property address at 123 Main St has 3 HCE meters, 1 meter for heat tape/ice melt, 1 meter for common area, and 1 meter for the internal structure electric needs), you will only be adding one Energy Star Portfolio Manager meter to that property. Holy Cross Energy will add in all active meters to your portfolio to provide the aggregated energy total to you. Any questions regarding this, please contact our office.

The next step is to add a meter to the property in Portfolio Manager. Click on the 'My
Portfolio' tab to review your property list. Select the property address hyperlink as shown
below.

| MyPortfolio    | Sharing       | Reporting | Recogn                                             | ition         |               |                        |        |                                  |                        |        |                          |      |
|----------------|---------------|-----------|----------------------------------------------------|---------------|---------------|------------------------|--------|----------------------------------|------------------------|--------|--------------------------|------|
|                | Properties (1 | )         | Dashl                                              | board         |               |                        |        |                                  | Se                     | arch b | y ID or Name             |      |
| Add a Property |               |           | Please <u>refresh</u> to see your current metrics. |               |               |                        |        |                                  |                        |        |                          |      |
| Refresh to     | see Source EU | l Trend   | View A<br>Add/Edi                                  | Il Properties | ; (1)<br>pups | ✓                      | Energ  | y Highlights<br>dit/Delete Views | ~                      | Refre  | sh Metrics               |      |
| Change M       | etric         |           | Na                                                 | me -          | - 1           | Energy<br>Current Date | . ÷    | ENERGY STAR<br>Score             | Site EUI<br>(kBtu/ft²) | ¢      | Source EUI<br>(kBtu/ft²) | ÷    |
|                |               |           |                                                    | VA STAR       |               |                        |        |                                  |                        |        |                          |      |
|                |               |           |                                                    | F             | irst          | Previous               | Page 1 | 1 of 1 Next Last 1               | 00 🗸                   |        | View 1 - 1               | of 1 |

a. Then select the 'Energy' tab.

| NOVA S  | rar ofi                                                          | 6                                           |                          | ently eligible for |       |        |
|---------|------------------------------------------------------------------|---------------------------------------------|--------------------------|--------------------|-------|--------|
|         | 123 SOU <sup>*</sup><br>Portfolio M<br>Year Built<br><u>Edit</u> | TH MAIN ST, RI<br>Manager Propert<br>: 1982 | 50   <u>Map It</u><br>21 | <u>Certifica</u>   | tion  |        |
| Summary | Details                                                          | Energy                                      | Water                    | Waste & Materials  | Goals | Design |

b. Select the 'Add a Meter' button.

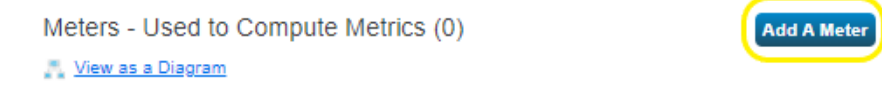

c. Next you will need to select your property's energy source. To receive Holy Cross Energy's electric data, please ensure that you select 'Electric' from the 'Sources of Your Property's Energy' menu. This will then present more detailed options to be selected for where your energy comes from. Since the information for the property will be aggregated, you will only select 'purchased from the grid' and enter in '1' for the number of meters. Then select the 'Get Started' button.

| Open set of the set of the set | Sources of Your Property's Energy<br>What kind of energy do you want to track? Please select all that apply.<br>Electric |
|----------------------------------------------------------------------------------------------------|----------------------------------------------------------------------------------------------------|
|                                                                                                    | Natural Gas                                                                                                    |
|                                                                                                    | Propane                                                                                                    |
|                                                                                                    | Fuel Oil (No. 2)                                                                                                    |
|                                                                                                    | Diesel                                                                                                    |
|                                                                                                    | District Steam                                                                                                    |
|                                                                                                    | District Hot Water                                                                                                    |
|                                                                                                    | District Chilled Water                                                                                                   |
|                                                                                                    | Fuel Oil (No. 4)                                                                                                    |
|                                                                                                    | Fuel Oil (No. 5 and No. 6)                                                                                               |
|                                                                                                    | Coal (anthracite)                                                                                                    |
|                                                                                                    | Coal (bituminous)                                                                                                    |
|                                                                                                    | Coke                                                                                                    |
|                                                                                                    | Wood                                                                                                    |
|                                                                                                    | C Kerosene                                                                                                    |
|                                                                                                    | Fuel Oil (No. 1)                                                                                                    |
|                                                                                                    | Other:                                                                                                    |
|                                                                                                    |                                                                                                    |
|                                                                                                    | Get Started!                                                                                                    |

 After you have selected 'Get Started', you will see the box shown below. You will be required to select the 'Units' (kWh) and enter in the date the meter/service was activated. Although not required, you can use the 'Custom Meter ID' field for a description of the service(s) if you would like. Once you have entered the required information, please select 'Create Meters'.

| Ak<br>Ente                                                                                                    | DO<br>er tř<br>En  | ut Your Meten<br>ne information below at<br>ergy Meter for Ea | ers for Eagle<br>bout your new meters.<br>gle Office (click t | Office<br>The meter's<br>able to e | e<br>s <u>Units</u> and <u>D</u><br>dit) | ate Meter became A          | ctive are  | required. You can also        | o change the met      | er's name.              |
|----------------------------------------------------------------------------------------------------|--------------------|---------------------------------------------------------------|---------------------------------------------------------------|------------------------------------|------------------------------------------|-----------------------------|------------|-------------------------------|-----------------------|-------------------------|
| C                                                                                                    | כ                  | Meter Name                                                    | Туре                                                          | Other<br>Type                      | Units                                    | Date Meter<br>became Active | In<br>Use? | Date Meter<br>became Inactive | Enter as<br>Delivery? | Custom Met<br>ID 1 Name |
| C                                                                                                    | 2                  | Electric Grid Meter                                           | Electric - Grid                                               |                                    | kWh<br>(thousand<br>Watt-<br>hours)      |                             |            |                               |                       |                         |
| <ul> <li>*</li> <li>*</li> <li>*&lt;</li></ul> | <u>Dele</u><br>\dd | ete Selected Entries<br>Another Entry                         |                                                               |                                    |                                          |                             |            |                               |                       | •                       |
| В                                                                                                    | ac                 | k                                                             |                                                               |                                    |                                          |                             |            |                               | Create Me             | ters                    |
| Fo                                                                                                    |                    | ow Us 🖹 🚹                                                     | Tube in                                                       |                                    | Contact Us                               | <u>Privacy Policy</u>   Bro | owser Rec  | uirements   ENERGY            | STAR Buildings (      | & Plants Website        |

a. After you have created the meter, a green box will appear at the top of the page as a confirmation.

| Your meters have been created! If you have your energy consumption information for these meters, you can enter it below. Or, you can continue with setting up |
|----------------------------------------------------------------------------------------------------|
| your meters and enter your energy bills later.                                                                                                    |

# Add Holy Cross Energy as a Contact

- 1. Now that you have successfully created your property and meter, you will need to add Holy Cross Energy as a contact.
  - a. First, you will need to select 'Contacts' on the top right of the page.

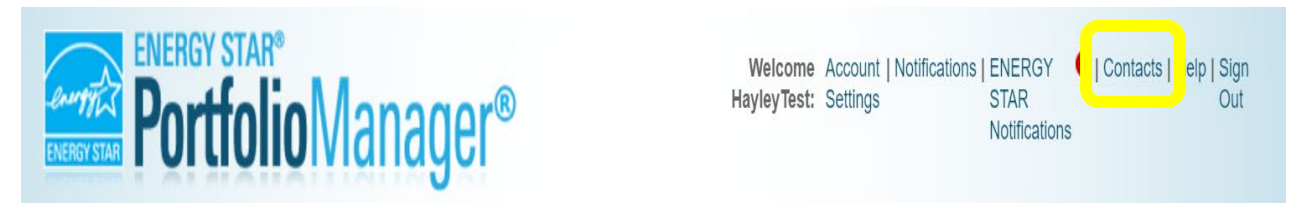

b. On the contact screen you will select 'Add New Contacts/Connections'.

#### My Contacts and Organizations

This is where you keep track of your contacts and/or organizations (i.e. people or companies associated with your properties such as Professional Engineers, Registered Architects, or others with whom you share information). You can add anyone as a contact, regardless of whether they have a Portfolio Manager account and you can share your properties & reports with any of your **connected** contacts. You can "connect" to other Portfolio Manager users by searching for their accounts and sending a connection request.

| Contacts        | Organ       | nizations |              |                         |                    |          |   |
|-----------------|-------------|-----------|--------------|-------------------------|--------------------|----------|---|
| Search existing |             | Q         |              | Add New Co              | ontacts/Connection | ns       |   |
|                 | ame (title) | ÷ (       | Organization | \$<br>Connection Status | ¢                  | Username | ¢ |
| 1 - 0           | of 0        |           |              |                         |                    |          |   |

2. On the next page you will use the 'Connect with an Existing User for Sharing' box. Please enter in Holy Cross Energy in the 'Name' field and then select 'Search'.

| Connect with an Existing User for Sharing<br>Search using any of the criteria below. |                   |  |  |  |  |  |
|--------------------------------------------------------------------------------------|-------------------|--|--|--|--|--|
| Name:                                                                                | holy cross energy |  |  |  |  |  |
| Organization:                                                                        |                   |  |  |  |  |  |
| Username:                                                                            |                   |  |  |  |  |  |
| Email:                                                                               |                   |  |  |  |  |  |
|                                                                                      | Search Cancel     |  |  |  |  |  |

a. Holy Cross Energy will appear as a search result on the right side of the screen for you to select to connect with. Please select the 'Connect' button.

#### Search Results

The results of your search are listed below. Clicking "Connect" will send a request to the person asking them to confirm your request to add them as your contact. If they accept, you will see them listed as a connected contact in your address book. If they do not accept, or have not accepted yet, you will see them as an unconnected contact in your address book. Connecting with contacts will make it easier to share property information within Portfolio Manager.

| Your Search Criteria |                   | <ul> <li>holy cross energy member relations department (holy_cross_energy) community and member relations with holy cross energy</li> </ul> | Connect    |  |
|----------------------|-------------------|----------------------------------------------------------------------------------------------------|------------|--|
| Name:                | holy cross energy | III III Page 1 of 1 III III 50 V                                                                                                    | 1 - 1 of 1 |  |
| Organization:        |                   |                                                                                                    |            |  |
| Username:            |                   |                                                                                                    |            |  |
| Email Address:       |                   |                                                                                                    |            |  |

3. To complete the contact set up, you will need to review the Terms of Use, select the agreement box, and then select 'Send Connection Request'.

| Send a Connection Request to <u>holy cross energy member relations department</u> to Begin Exchanging Data                                                                                                    |
|----------------------------------------------------------------------------------------------------|
| holy cross energy member relations department requires the following information in order to exchange data with your property(ies). If you have any questions about how to complete this information, please contact holy cross energy member relations department. Once your connection request has been accepted, you can share individual properties and/or meters with them to get started exchanging data. |
| Terms of Use: None Provided                                                                                                    |
| Agreement: * Z I agree to my provider's ( <u>holy cross energy member</u><br>relations department) Terms of Use.                                                                                                    |
| Send Connection Request                                                                                                    |
| Follow Us E f 📷 in Contact Us   Privacy Policy   Browser Requirements   ENERGY STAR Buildings & Plants Website                                                                                                    |

# Sharing and Exchanging Data with Holy Cross Energy

 The final step you will need to do is authorize the sharing/exchanging of your energy data. From your portfolio's home screen, you will select the 'Sharing' tab as shown below. You will then select the middle option, 'Share with your utility or service provider for exchanging data'.

| MyPortfolio                                                                                                    | Sharing | Reporting                                       | Recognition                                                                                                    |
|----------------------------------------------------------------------------------------------------|---------|-------------------------------------------------|----------------------------------------------------------------------------------------------------|
| My Shared Properties<br>(0)<br>Share (or Edit Access to)<br>a Property<br>Share with your Utility or<br>Service Provider for exchanging<br>data<br>Download Sharing Report |         | erties<br>is to)<br>ity or<br>ihanging<br>eport | Sharing Notifications (0)<br>You have no new notifications.<br>More About Sharing<br>No properties are currently shared between you and <u>your contacts</u> . Sharing can be helpful if<br>you want to allow other people to view your property or help maintain or update information<br>about it (e.g. property use details or meter data). You may also want to consider sharing with<br>an organization who exchanges data to automatically update your meter information. Learn more<br>about exchanging data. |
| Follow U                                                                                                    | s 🕒 f 🚻 | in                                              | Contact Us   Privacy Policy   Browser Requirements   ENERGY STAR Buildings & Plants Website                                                                                                    |

a. On the next page, you will select 'Holy Cross Energy Member Relations Department' as the 'Web Services Provider'.

| × | Select Web Services Provider (Account)<br>Which web services provider (account) do you want to share these properties with in order<br>to exchange data? You can share multiple properties at once with a single provider.<br>Select web services provider from my contacts book: | Unlike "regular sharing," when you "bulk share"<br>with a Web Service Provider, you can only pick<br>one provider. This is because the bulk share depends<br>on the requirements/settings of the provider. |
|---|----------------------------------------------------------------------------------------------------|----------------------------------------------------------------------------------------------------|
|   | holy cross energy member relations dł 🗸                                                                                                    |                                                                                                    |

b. In the next section, you will need to 'Select Properties'. Use that link to open your list of properties you have already entered on the site. If you have entered more than one property, you can select to share them all instead of having to share them individually. Once you have selected the properties you want to share, you will select the 'Apply Selection' link at the bottom of the box.

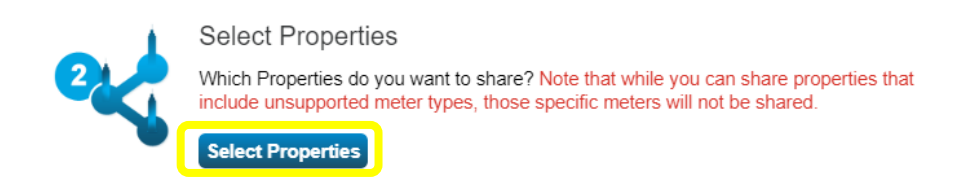

|         | Name                            | Property Type¢ | State/Province\$ | Filter Properties (2)          |
|---------|---------------------------------|----------------|------------------|--------------------------------|
|         |                                 |                |                  | Filter by Property Type        |
| ✓       | Eagle Office                    | Office         | со               | Library (1)                    |
|         | hce library                     | Library        | со               | Office (1)                     |
|         |                                 |                |                  | Filter by Construction Status  |
|         |                                 |                |                  | Existing (2)                   |
|         |                                 |                |                  | Filter by State/Province       |
|         |                                 |                |                  | Colorado (2)                   |
|         |                                 |                |                  | Filter by Shared from          |
|         |                                 |                |                  | None - My Properties (PDA) (2) |
|         |                                 |                |                  |                                |
|         |                                 |                |                  | -                              |
|         |                                 |                |                  |                                |
|         |                                 |                |                  |                                |
|         |                                 |                |                  |                                |
|         |                                 |                |                  |                                |
|         |                                 |                |                  |                                |
|         |                                 |                |                  |                                |
|         | First Previous Page 1 of 1 Next | t Last 100 🗸   |                  |                                |
| Selecte | d Properties:2 (View Selection) |                |                  |                                |
|         |                                 |                |                  |                                |

c. Finally, you will need to 'Choose Permissions'. For Holy Cross Energy to provide the energy usage information you are required to furnish to the state, you will need to select 'Bulk Sharing' and then 'Exchange Data Full Access'. When you have made these selections, please complete the request by clicking the 'Authorize Exchange' button.

|      | Choose Permissions                                                                                                    |
|------|----------------------------------------------------------------------------------------------------|
| 3,00 | If you only need to choose one permission (because you are giving the same permissions for all your shares), you can choose that permission here. Otherwise, you may assign different permissions for different properties and/or contacts on the next screen. |
|      | Bulk Sharing (Simple Option) - I want to give all my properties and meters the same permissions.                                                                                                    |
|      | Exchange Data Full Access (with full access to all properties and meters)                                                                                                    |
|      | <ul> <li>Exchange Data Read Only Access (with read only access to all properties and<br/>meters)</li> </ul>                                                                                                    |
|      | <ul> <li>Exchange Data Custom Access (customized access by meter type, such as<br/>electricity and gas, for all properties)</li> </ul>                                                                                                    |
|      | <ul> <li>Remove Access (i.e. remove existing access to all properties)</li> </ul>                                                                                                    |
|      | <ul> <li>Personalized Sharing ("Custom Orders") - I want to give different permissions for<br/>each property and/or meter.</li> </ul>                                                                                                    |
|      | Authorize Exchange                                                                                                    |

2. You will receive a confirmation notification, as seen below, when you have successfully established the sharing and exchanging of energy data with Holy Cross Energy.

| MyPortfolio                                                                                                    | Sharing | Reporting      | Recognition |                   |                               |                            |  |  |  |
|----------------------------------------------------------------------------------------------------|---------|----------------|-------------|-------------------|-------------------------------|----------------------------|--|--|--|
| Bulk Share Properties for Exchanging Data: Results                                                                                                    |         |                |             |                   |                               |                            |  |  |  |
|                                                                                                    |         | Choose Permiss | ions Se     | et Up Connections | Check Existing<br>Permissions | View Results/ Confirmation |  |  |  |
| Congratulations! You have successfully shared/edited access to your property(les).     A total of 1 share requests were sent.     If you shared properties, you will receive a notification when your contact has accepted the share. If you edited access to current permissions, the     edits have been made, no acceptance is required. |         |                |             |                   |                               |                            |  |  |  |